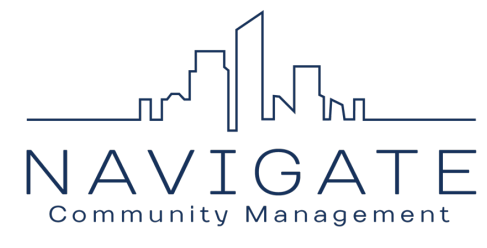

### **Premier Property Pay - User Guide**

#### Process ACH (eCheck) payments using Premier Property Pay.

 Access Premier Pacific Bank's payment portal, Premier Property Pay with this URL; <u>https://www.ppbi.com/community-associations/hoa-payments.html</u> Click Register to create an account - see the screenshot below.

| PACIFIC PREMIER BANK     | PRODUCTS SOLUTIONS EXPERTISE |
|--------------------------|------------------------------|
| Pay Your Homeowner's Ass | sessments                    |

### **Online Payments Made Easy**

Our secure online payment portal allows you to schedule or submit one-time payments and create an account to set up recurring payments.

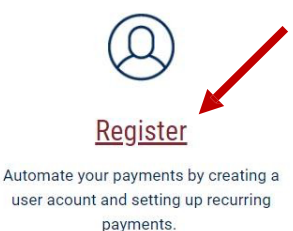

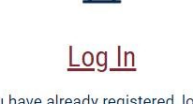

⊵≓

If you have already registered, log in to view your account profile and edit recurring payments.

2. Click the **Register Now** button located at the bottom of the Sign In or Register page to create an account.

Registered users will then Sign In (log in) here with their Username and Password.

### PREMIER PROPERTY PAY"

| Sign In or Register              |                                                                                                    |  |  |  |
|----------------------------------|----------------------------------------------------------------------------------------------------|--|--|--|
| Please ent<br>log in and<br>acco | er your Username and Password to securely<br>access your account. If you do not have an<br>unt, click Register Now to create one. |  |  |  |
| Usernar                          | ne                                                                                                    |  |  |  |
| <b>1</b>                         | Username                                                                                                    |  |  |  |
| Username                         | e created at registration                                                                                                    |  |  |  |
| Passwo                           | rd                                                                                                    |  |  |  |
|                                  | Password                                                                                                    |  |  |  |
| Password                         | Login                                                                                                    |  |  |  |
|                                  | Forgot your password?                                                                                                    |  |  |  |
|                                  | Register Now                                                                                                    |  |  |  |

- 3. Complete the New User Registration
  - a. Choose an **Account Nickname** such as the Association's name, your unit number, Monthly Common Charge, etc., whatever you like.
  - b. Enter the **Account ID**. The Account ID is 26 characters. It is the combination of the <u>Management Company ID</u>, the <u>HOA ID</u>, and the <u>Account Number #</u> combined with no spaces or extra characters. These numbers are provided in the cover email sent with this document. See the example below.
  - c. Enter the Property (unit) Zip Code.
  - d. Multiple Accounts Registered Premier Property Pay payers that would like to pay for more than one property can <u>add additional accounts to their profile</u> by clicking on **Profile**, then **Billing Accounts** on the left, then click on the **Add** button under the account list.

# PREMIER PROPERTY PAY"

## New User Registration

| Accounts                                                                     | Security Profile Payment Methods                                                  |  |  |  |
|------------------------------------------------------------------------------|-----------------------------------------------------------------------------------|--|--|--|
| 0                                                                            |                                                                                   |  |  |  |
| 0                                                                            |                                                                                   |  |  |  |
| Account Nickname                                                             |                                                                                   |  |  |  |
| Nickname                                                                     |                                                                                   |  |  |  |
| Give this account a nickname to help you identify the prope or address.      | rty for which you are making a payment, such as the HOA nam                       |  |  |  |
| Account ID 💿                                                                 | Property ZIP Code                                                                 |  |  |  |
| Account ID                                                                   | 5 Digit ZIP Code                                                                  |  |  |  |
| Need assistance locating your Account ID? Click on the ? a for instructions. | bove Enter the five-digit ZIP code of the property for wh like to make a payment. |  |  |  |
|                                                                              |                                                                                   |  |  |  |
| 0517 00987A                                                                  | 000000123456789                                                                   |  |  |  |
| I I<br>Management HOA ID<br>Company ID                                       | Account #                                                                         |  |  |  |
| Using the example above, the entry would be:                                 |                                                                                   |  |  |  |
| Account ID                                                                   |                                                                                   |  |  |  |
| Account                                                                      |                                                                                   |  |  |  |

4. The last step for New User Registration is to provide contact information, create a username and password, and answer the challenge questions, then click on Register. The contact information and challenge questions are needed to verify or authenticate the user.

| ITSE Mame                                                                                                    |      | Last Name                                                |  |  |
|----------------------------------------------------------------------------------------------------|------|----------------------------------------------------------|--|--|
| email                                                                                                    |      | Phone                                                    |  |  |
|                                                                                                    |      | Enter your 10 digits phone number.                       |  |  |
| Account Information                                                                                                    |      |                                                          |  |  |
| Username                                                                                                    |      |                                                          |  |  |
|                                                                                                    | I    |                                                          |  |  |
| New password 🔞                                                                                                    |      | Confirm new password                                     |  |  |
| Enter new passv                                                                                                    | vord | Confirm new password                                     |  |  |
| Ihallenge Questions<br>Question 1                                                                                                    |      |                                                          |  |  |
| Please select a questio                                                                                                    | 'n   | ~                                                        |  |  |
| Please select a questio                                                                                                    | n    | ~                                                        |  |  |
| Please select a questio<br>Answer 1<br>create new answer<br>Question 2                                                                                  | n    | ~                                                        |  |  |
| Please select a questio Answer 1 create new answer Question 2 Please select a questio                                                                   | n    | ~                                                        |  |  |
| Please select a questio<br>Answer 1<br>create new answer<br>Question 2<br>Please select a questio<br>Answer 2                                           | n    | ~                                                        |  |  |
| Please select a questio Answer 1 create new answer Question 2 Please select a questio Answer 2 create new answer                                        | n    | ~                                                        |  |  |
| Please select a questio Answer 1 create new answer Question 2 Please select a questio Answer 2 create new answer You may be asked to answer o identity. | in   | estions to recover your login information or verify your |  |  |

**Premier Property Pay One-Time Payment.** Make a one-time payment or save your information and setup a recurring, auto-payment. You will need the Management Company ID, the HOA ID and the Account # to make One-time Payments.

#### **One-time Payment**

| Enter your Manangement Company I<br>account and be directed to the One-ti | D, HOA ID, and Account<br>me Payment page. | Number below to validate you |
|---------------------------------------------------------------------------|--------------------------------------------|------------------------------|
| Management C                                                              | Company ID                                 |                              |
|                                                                           | HOA ID                                     |                              |
|                                                                           | Account #                                  |                              |
|                                                                           | l'm not a robot                            | reCAPTCHA<br>Privacy - Terma |
|                                                                           |                                            | Submit                       |